# Google ドライブのファイルを共有する

Google ドライブに保存しているファイルやフォルダは、誰とでも共有できます。 Google ドライブから共有する際は、共有相手のファイルに対する権限(編集、コメント、閲覧のみ)を管 理できます。

### 手順 1: 共有するファイルを見つける

<単一のファイルを共有する>

- 1 パソコンでGoogle ドライブ内のドキュメント、スプレッドシート、スライド等にアクセスします。
- 2 共有したいファイルをクリックします。
- 3 [共有]または共有アイコン 🔩 をクリックします。

<複数のファイルを共有する>

- 1 パソコンでグーグルドライブにアクセスします。
- 2 お使いのキーボードで、Shift キーを押したまま 2 つ以上のファイルを選択します。
- 3 右上の共有アイコン + をクリックします。

#### 手順 2: ファイルの共有相手とその権限を選択する

<特定のユーザーと共有する>

- 1 共有するファイルを選択します。
- 2 [共有] または共有アイコン + をクリックします。
- 3 共有相手のメールアドレスを入力します。
- 4 ファイルに対する共有相手のロールを指定するには、[閲覧者]、[閲覧者(コメント可)]、[編集者]の いずれかを選択します。
- 5 通知を送信するかどうかを選択します。
- ・アイテムを共有したことを共有相手に通知する場合は、[通知を送信する]の横にあるチェックボック スをオンにします。メールで通知する場合は、入力したすべてのメールアドレス宛てに通知メールが 送信されます。
- ・共有相手に通知しない場合は、チェックボックスをオフにします。
- 6 [送信]または[共有]をクリックします。

## 【ファイルの共有を制限する】

共有相手の権限(閲覧、コメント、編集)を選択します。 ファイルを共有するときに、共有相手のアクセスレベルを選択できます。

**閲覧者**: ファイルの閲覧はできますが、変更や他のユーザーとの共有はできません。

閲覧者(**コメント可**): ファイルへのコメントや提案はできますが、変更や他のユーザーとの共有はで きません。

**編集者**:変更を加えたり、提案を承認または拒否したり、他のユーザーとファイルを共有したりできます。

#### 【ファイルへの一般的なアクセスを変更する】

ファイルへの幅広いアクセスを許可できます。

- 一般公開: 誰でもが Google でファイルを検索してアクセスできます。Google アカウントへのログイン は必要ありません。
- **リンクを知っている全員**: リンクを知っている全員がファイルを使用できます。Google アカウントへのログインは必要ありません。

**制限付き**: アクセス権のあるユーザーだけがファイルを開くことができます。